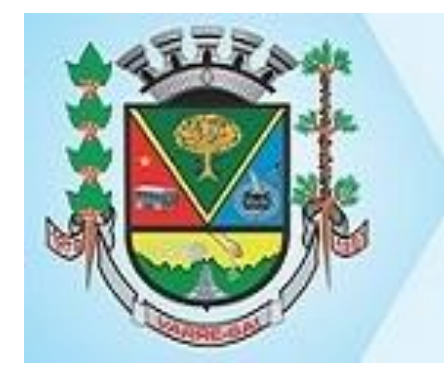

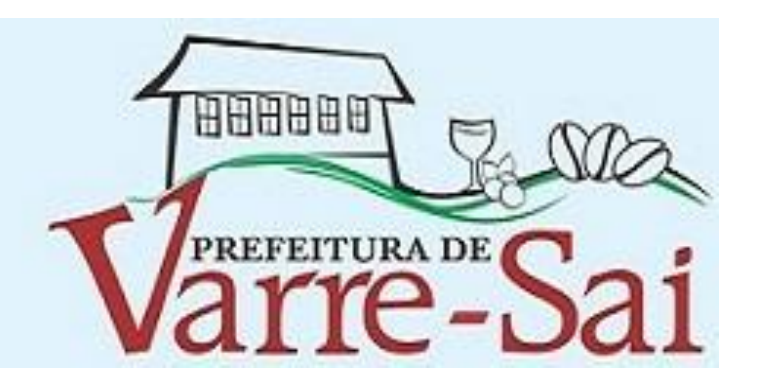

# Procedimento para Emissão da Nota Fiscal Eletrônica

# No Site: http://www.varresai.rj.gov.br/site/ Clicar em NFSe

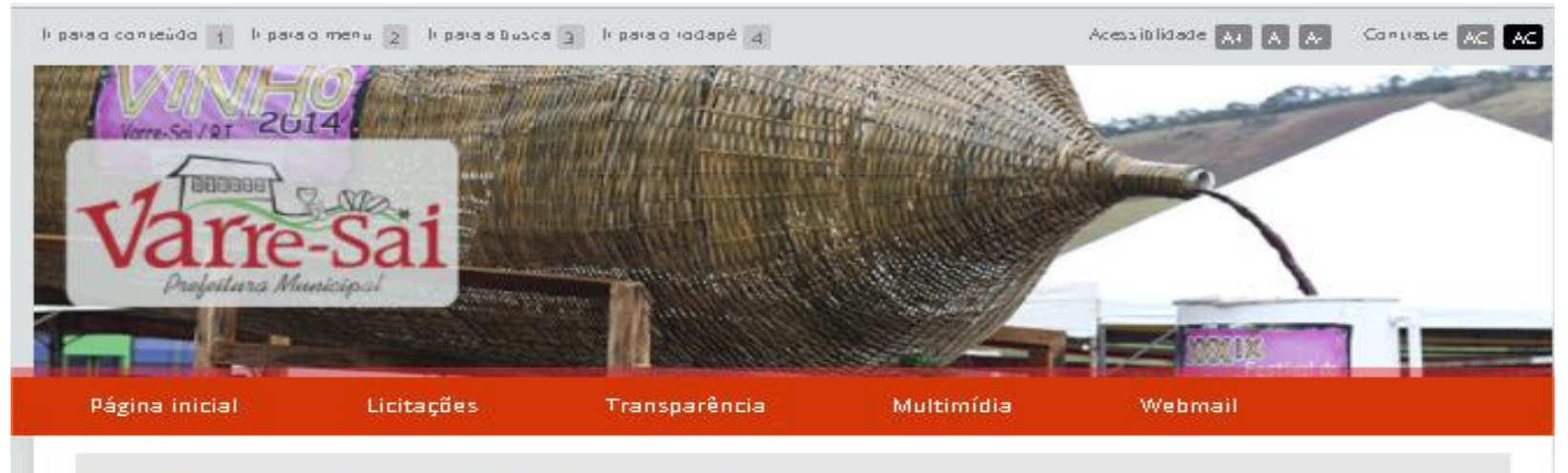

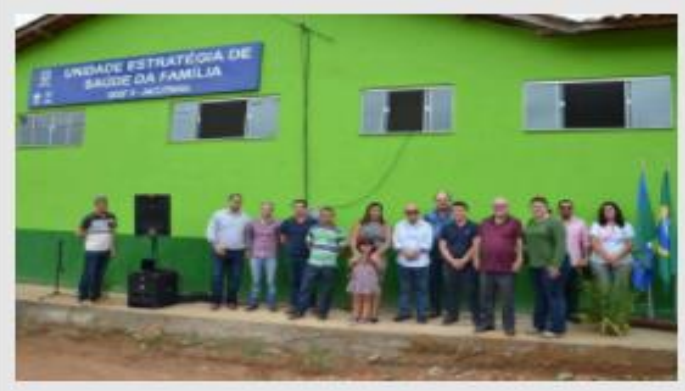

#### Prefeitura de Varre-Sai inaugurou novo PSF na localidade da Jacutinga

A Prefeitura Municipal de Varre-Saj através da Secretaria Municipal de Saúde, inaugurou na manhã da ultima segunda-feira (30/10) a unidade do Programa de Saúde da Familia II (PSF)

A Prefeitura

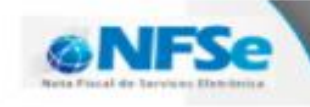

Geração Online e Segura da NOTA FISCAL DE SERVIÇOS ELETRÔNICA

CLIQUE AQUI PARA ACESSAR

O Municínio

#### Colocar o seu CNPJ ou CPF Colocar a Senha Clicar em entrar

No seu primeiro acesso a senha que você deve usar é que lhe foi enviado via e-mail, quando solicitou o acesso.

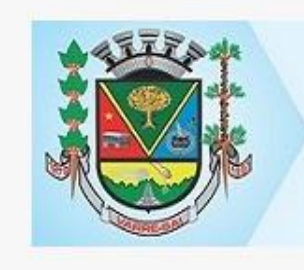

#### **BEM-VINDO!**

Seja bem-vindo ao NFS-e PRONIM®. Efetue consultas abaixo ou acesse o sistema efetuando login.

Prefeitura Municipal de Varre-Sai.

Veja a apresentação para mudança de senhas. 

 Área pública
 Outras opções

 Painel eletrônico do município
 Solicitar acesso ao sistema

 Consultar a autenticidade de uma NFS-e
 Solicitar acesso ao sistema

 Consultar NFS-e de um RPS
 Solicitar acesso ao sistema

**PRONIN** 

Esqueceu a senha?

BBBBBB

CNPJ ou CPF

Entrar

Senha

PREFEITURA DE

# A Nota Fiscal Eletrônica de Serviço está estruturada para várias informações, porém vamos demonstrar a emissão simples.

| GERAR NFS-e Prévia da NFS-e Cancelar          |                      |                                                                               |
|-----------------------------------------------|----------------------|-------------------------------------------------------------------------------|
| RPS                                           | •                    |                                                                               |
| IDENTIFICAÇÃO DA NPS-e                        | •                    |                                                                               |
| IDENTIFICAÇÃO DO TOMADOR                      | •                    |                                                                               |
| IDENTIFICAÇÃO DO INTERMEDIÁRIO                | •                    | Clicar em Identificação                                                       |
| DADOS DO SERVIÇO PRESTADO                     | •                    |                                                                               |
| DISCRIMINAÇÃO COMPLEMENTAR                    | •                    |                                                                               |
| ITENS DO SERVIÇO PRESTADO                     | •                    |                                                                               |
| DEDUÇÕES, DESCONTOS E RETENÇÕES               |                      | IDENTIFICAÇÃO DO TOMADOR Busque o tomador pelo número do documento ou nome. x |
| CARGA TRIBUTÁRIA APROXIMADA (Lei 12.741/2012) | *                    | Nome/Razão social                                                             |
| APURAÇÕES                                     | *                    | E A                                                                           |
|                                               | •                    |                                                                               |
| MENSAGEM OPCIONAL NO CORPO DO E-MAIL          | *                    | •                                                                             |
| ADICIONARSERVIÇOS                             | •                    | informar CNPJ ou CPF                                                          |
| Gerar NFS-e Prévia da NFS-e Cancelar          | Campos o brigatórios |                                                                               |
|                                               |                      |                                                                               |

### Se o tomador não estiver cadastrado

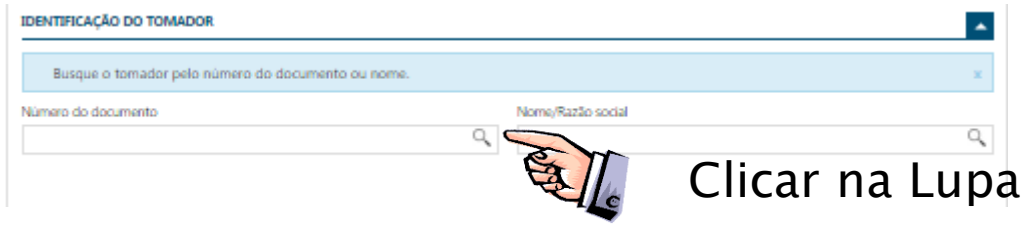

| CONSULTA DE PESSOA      |                                 | ж |
|-------------------------|---------------------------------|---|
| Incluir novo registro   | Clicar em Incluir novo registro |   |
| Espécie de documento    | Número do documento             |   |
| Todos                   | •                               |   |
| Nome/Razão social       | Nome fantasia                   |   |
|                         |                                 |   |
| Pesquisar Limpar campos |                                 |   |
| Cancelar                |                                 |   |

#### Preencher os dados pedidos

INCLUIR PESSOA

Salvar Cancelar

| Espécie de documento  | Número do documento |                        |
|-----------------------|---------------------|------------------------|
| Nome/Razão social     | Nome fantasia       |                        |
| Inscrição municipal   | Inscrição es        | Se não tiver<br>o nome |
| CONTATO               | •                   | favor repetir          |
| Tipo de telefone      | Telefone            |                        |
| Selecione uma opção 🔹 |                     | a Razao                |
| E-mail                |                     | Social                 |
|                       |                     |                        |

| ipo de endereço     | Tipo de logradouro                      |                     |
|---------------------|-----------------------------------------|---------------------|
| Selecione uma opção | <ul> <li>Selecione uma opção</li> </ul> | •                   |
| ogradouro           | Número                                  |                     |
| Complemento         | Bairro                                  |                     |
| ΈΡ                  | Estado                                  |                     |
| Aunicípio           | Selecione uma opção                     | *                   |
| Salvar Cancelar     | ¥                                       | Campos obrigatórios |
|                     |                                         |                     |
|                     | e em salvar e nroi                      | nto esta cadastra   |

ж

### Clicar em Dados dos Serviços prestados

| 16                         | Serviço municipal                                                           | Valor do serviço | Retido?                                                              |   |
|----------------------------|-----------------------------------------------------------------------------|------------------|----------------------------------------------------------------------|---|
| 2000 caracteres restantes) | es la                                                                       | •                |                                                                      |   |
|                            |                                                                             |                  |                                                                      |   |
|                            | Clica                                                                       | r na lup         | a                                                                    |   |
| co                         | onde toi prestado o serviço<br>NSULTA DE SERVIÇO                            |                  |                                                                      | ж |
|                            |                                                                             |                  |                                                                      |   |
|                            | Descrição do serviço 116                                                    |                  | Código do serviço municipal                                          |   |
|                            | Descrição do serviço 116<br>Código do serviço 116                           |                  | Código do serviço municipal<br>Somente serviços autorizados<br>B Sim |   |
|                            | Descrição do serviço 116<br>Código do serviço 116<br>Pesquisar Umpar campos |                  | Código do serviço municipal<br>Somente serviços autoritados<br>® Sim |   |
|                            | Descrição do serviço 116<br>Eódigo do serviço 116<br>Pesquisar<br>Cancelar  |                  | Código do serviço municipal<br>Somente serviços autoritados<br>Ø Sim |   |

#### Agora em Pesquisar

| Descrição do serviço                                                             | Alíquota ISS | Cód. do serviço 116 | Cód. do serviço municipal | Imp. local | Imp. tomador     |
|----------------------------------------------------------------------------------|--------------|---------------------|---------------------------|------------|------------------|
| Análise e desenvolvimento de sistemas.                                           | 2,00         | 01.01               | 101                       | Não        | Não              |
| Cessão de andaimes, palcos, coberturas e outras<br>estruturas de uso temporário. | 3,00         | 03.05               | 305                       | Sim        | Sim              |
| 🖬 🖣 página 1 🛛 🕨 🛤                                                               |              |                     | 2 registros   Apres       | entar 10 🔻 | itens por página |

OK Cancelar

Sand

Dest

O sistema mostrará todos os serviços que você esta cadastrado Basta clicar sobre o serviço prestado, e em OK.

### Digitar o valor do serviço prestado

#### DADOS DO SERVIÇO PRESTADO

| Serviço 116             |                       | Serviço municipal           | Valor do serviço                    | Retido?                        |
|-------------------------|-----------------------|-----------------------------|-------------------------------------|--------------------------------|
| 03.05                   | 9                     | 305                         | ▼ R\$ 1.000,00                      | sim                            |
| Descrição (1895 caracte | eres restantes)       |                             |                                     |                                |
| osndsfugfifhe9fuc buh   | feif hrfeoh uhfpeof h | oh pohf pehpohwe yfhwod fhi | ohdwuihf weui hfdsf h rowfhuihy iuh |                                |
| Descrev                 | /er os se             | erviços pres                | stados e outras obs                 | servações                      |
| -                       |                       |                             |                                     | A descrição deve ser informada |

Pedimos aos prestadores de Serviço da Construção Civil que em um primeiro instante use este campo para descrever o endereço de Obra

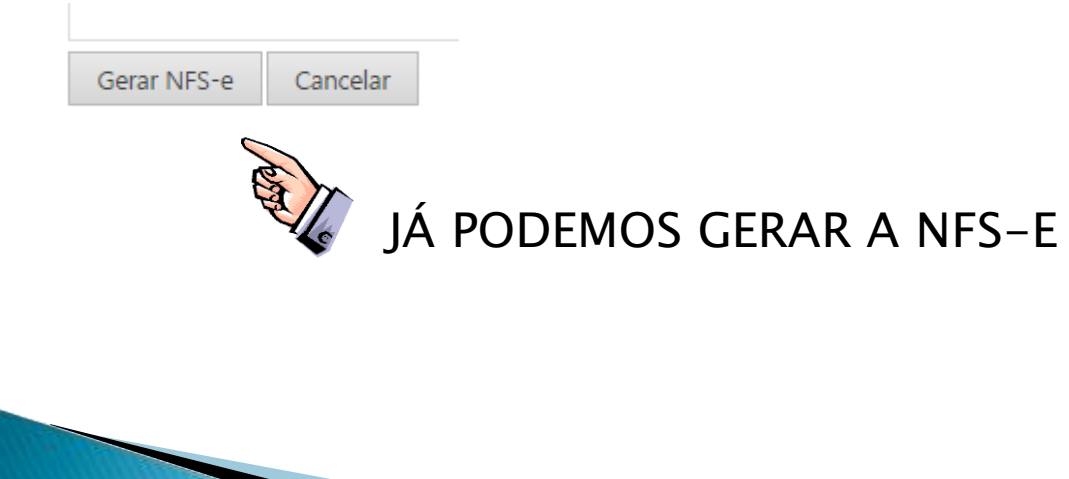

|                                                                                      | Sele                | NFS-e gerada<br>cione uma NFS-e na lis                            | com sucesso!<br>ta e a operação desejada.                                   |                                                          |
|--------------------------------------------------------------------------------------|---------------------|-------------------------------------------------------------------|-----------------------------------------------------------------------------|----------------------------------------------------------|
| $\bigotimes$                                                                         |                     | (I) KOT                                                           |                                                                             |                                                          |
| Visualizar NFS-e<br>Visualize todos os dados da<br>NFS-e que acabou de ser<br>gerada | D<br>Baixe<br>de se | Pownload PDF<br>a NFS-e que acabou<br>er gerada no formato<br>PDF | Download XML<br>Baixe a NFS-e que acabou<br>de ser gerada no formato<br>XML | Gerar nova NFS-e<br>Clique para emitir uma nova<br>NFS-e |
| Visualizar<br>IFS-e GERADAS                                                          | I                   | Download PDF                                                      | Download XML                                                                | Gerar NFS-e                                              |
| Número da NFS-e S                                                                    | erviço 116          | Serviço municipal                                                 | Valor do serviço (R\$)                                                      | Valor liquido (R\$)                                      |
| 20150000000034 0.                                                                    | 1.01                | 101                                                               | 1.235,00                                                                    | 1.235,00                                                 |
| NVIAR PARA E-MAIL                                                                    |                     |                                                                   |                                                                             |                                                          |

Você pode mandar a nota por e-mail, basta preencher o campo "E-mails" e clicar em enviar

#### Para ver e imprimir a nota - clique em Download PDF

| DANFSE - Documento Au                                                                                                    | ıxiliar da                  | Nota Fi                 | scal de                 | e Ser    | viço El                       | etrônic               | a       |                 |
|----------------------------------------------------------------------------------------------------|-----------------------------|-------------------------|-------------------------|----------|-------------------------------|-----------------------|---------|-----------------|
| TESTE GOVBR<br>Rus JOSÉ VARAAS DE FIGUEREDO, 16<br>CEP: 3875-000 - Bahro: CENTRO<br>Municipie: Vara-Sai - RJ<br>E-mai: kana.durie@govbr.com.br |                             |                         | 20170000000003          |          | 003                           |                       |         |                 |
| Fanic (21) 97183-0781                                                                                                    |                             | 1                       | 話す                      | 22       | Cata da Serviça               |                       | C240    | igo Verificador |
| CNPJ/CPF Inscrição Estadual<br>29.692.961/0001-96 ****                                                                                         | Inscrição Munici<br>9157190 |                         | 0.249                   | 12       | 07/11                         | /2017                 | 50      | 4c6c03b         |
| PREFEITURA MUNICIPAL DE VARRE-S                                                                                                    | AIRJ                        | DL de E                 | missão                  | 6        | ighilidade<br>ISS             | Tributa               | do no   | Municipio       |
| Secretaria Manicipal da Fazenda<br>Fone: (22) (JBK3-3353 - mis. varresaizi,gov.br3090/NF54                                                     | e.Portal                    | 07/11                   | 12017                   | $\top$   | Exigivel                      | Exigited Varie-SoliRJ |         | <b>e</b> u      |
| TOMADOR DO SERVIÇO                                                                                                    | )                           | ·                       |                         | <u> </u> | Município d                   | e Prestação           | do Se   | iniço           |
| Control / Rando Restat                                                                                                    |                             |                         |                         |          |                               | arre-Sai/R            |         |                 |
| Endersyn<br>ennet                                                                                                    |                             |                         |                         |          |                               |                       |         |                 |
| Enter K., Int.                                                                                                    |                             | er.,                    |                         |          |                               |                       |         |                 |
| Lars.                                                                                                    |                             |                         |                         |          |                               |                       |         |                 |
| CMU/CM                                                                                                    | Municipal                   | Provingiles Traineducal | +                       |          |                               |                       |         |                 |
| End                                                                                                    |                             |                         |                         |          |                               |                       |         |                 |
|                                                                                                    | TERMENA                     | DO SERVIC               | _                       | _        | _                             |                       |         |                 |
| Varies / Facilie Secial                                                                                                    | T LANEL BOOK                | Dellas                  | <u> </u>                |          | and the local division of the | - North               | _       |                 |
| los .                                                                                                    |                             |                         |                         |          |                               | Calada a              |         |                 |
|                                                                                                    |                             |                         |                         |          |                               |                       |         | 077040          |
| Discrição dos silviços                                                                                                    |                             |                         | WEDRIT                  | OTAL     | ALC:                          | WEDR BPC              |         | HETIDO          |
| Teste                                                                                                    |                             |                         |                         | 0,01     | 4,00                          |                       | ا مەنە  | NBO             |
|                                                                                                    |                             |                         |                         |          |                               |                       |         |                 |
|                                                                                                    |                             |                         |                         |          |                               |                       |         |                 |
|                                                                                                    |                             |                         |                         |          |                               |                       | - 1     |                 |
| 1                                                                                                    |                             |                         |                         |          |                               |                       | - 1     |                 |
|                                                                                                    |                             |                         |                         |          |                               |                       |         |                 |
| Cádigo do Serviço                                                                                                    |                             | Código NBS              |                         |          |                               |                       |         |                 |
| independentemente da arquitetura construtiva da máquina em que o                                                                               | programa                    |                         |                         |          |                               |                       |         |                 |
| sera executado, incluindo tableta, amartphones e congêneres.                                                                                   |                             |                         | 10                      |          | Parts                         | 1.0                   | PIDP 1  | All? Inseringin |
|                                                                                                    | Carton Laboration           | 100                     | - <u>188</u>            |          | 2,00                          | of the local data     | 0.00    |                 |
| 0,00 0,00                                                                                                    | 0,00                        | 0                       | 0,00                    |          |                               | 0,00                  |         |                 |
| Valor Total da NFS-e 0,01                                                                                                    | Valor                       | r Liquido da Ni         | FS-e                    | 0,01     |                               |                       |         |                 |
| Managim Millionis<br>Lai 1774/2013: Marc 250.00: Eat: 250.00: Eat: 250.00: Total Access                                                        | - R\$0.00.                  |                         |                         |          |                               |                       |         |                 |
|                                                                                                    |                             |                         |                         |          |                               |                       | 33      | 1888-29         |
|                                                                                                    |                             |                         |                         |          |                               |                       | 連続      |                 |
|                                                                                                    |                             |                         |                         |          |                               |                       | 2       |                 |
|                                                                                                    |                             |                         |                         |          |                               |                       |         | 1000000 N       |
| Consulta                                                                                                    | realizada em O              | 7/11/2017 da 0          | 93132                   |          |                               |                       |         |                 |
| Para consultar a autenticio                                                                                                    | dade acesse: n              | rae.varresai.r          | 1.gov.br.8              | USCINIT: | se.Portal                     |                       |         |                 |
|                                                                                                    |                             |                         |                         |          |                               |                       |         |                 |
| 231 ( 10 000 00 0 1 1 000 00 0 0 0 00 00 0 0 0 0 0 0 0 0 0 0                                                                                   |                             | 6 - 0.2 G 2 M 8         | 100000000<br>1223067-00 | 0.010-0  |                               |                       |         |                 |
| Recebilemos) de                                                                                                    |                             | 2017200                 | 0000000                 |          |                               |                       |         |                 |
| TESTE COMP.                                                                                                    |                             | Número                  | da NFS-e                |          | Nam                           | ero de Contro         | de do l | Aunicipio       |
|                                                                                                    |                             | Come                    | etincia                 |          |                               |                       |         |                 |
| an and has an electric de lists Floral Floridaire in fractional inte                                                                           |                             | 07/1                    | 10017                   |          | 1                             |                       |         |                 |
| de serviços constantes da nota Fielda sierronica indicada ao lado.                                                                             | 1                           |                         | 5-0                     |          | 1                             |                       |         |                 |
|                                                                                                    |                             | Scilo                   | 6:035                   |          | 1                             |                       |         |                 |
| Consulta                                                                                                    | realizada em O              | 7/11/2017 As 0          | 93132                   |          | -                             |                       |         |                 |
| Para consultar a autenticio                                                                                                    | dade acesse: n              | fae.varresai.r          | j.gov.br.8              | 090/NF1  | Se.Portal                     |                       |         |                 |
|                                                                                                    |                             |                         |                         |          |                               |                       |         | Distant 1       |

#### Pronto, emitida a nova nota de serviço eletrônica

OBRIGADO

# Tópico de mudança de senha, veja como:

# Para trocar a senha entre em emitir nfs-e

| NOTA FISCAL D | E SERVIÇO ELETRÔN | NCA      |        | 29.692.961/0001-96 |            |
|---------------|-------------------|----------|--------|--------------------|------------|
| NFS-e 🝷       | RPS ▼ CC          | C-e A    | Avisos | ł                  |            |
| GERAR NFS-e   |                   |          | 1      |                    | <b>V</b> e |
| Gerar NFS-e   | Prévia da NFS-e   | Cancelar |        |                    |            |

#### Clique no nº. Do CNPJ

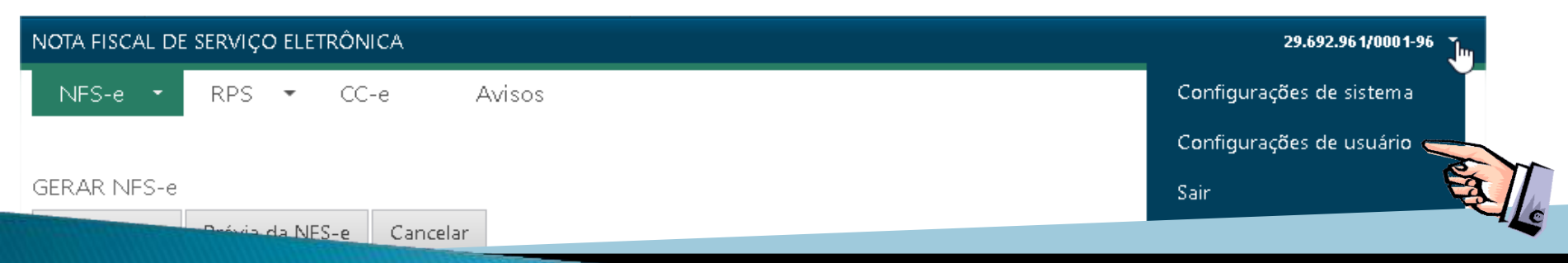

Agora em configurações de usuário

# Vai abrir esta tela

| NFS-e * RPS *    |                                                    |
|------------------|----------------------------------------------------|
| USUÁRIO          | Salvar Cancelar                                    |
| Alterar senha    |                                                    |
| Alterar cadastro | Defina abaixo uma nova senha. x                    |
|                  | Senha atual<br>Confirmar nova senha                |
| Crie sua senha   | Salvar Cancelar<br>Salvando você já tem nova senha |
|                  |                                                    |

# CONFIGURANDO OS IMPOSTOS ESTADUAIS E FEDERAIS

# Para configurar os impostos Estaduais e Federais na sua nota

1°. Entrar em emissão de NFS - Eletrônica

| NOTA FISCAL DE SERVIÇO ELETRÔNICA    |            | 29.692.961/0001-96 👻 |
|--------------------------------------|------------|----------------------|
| NFS-e 🝷 RPS 🝷 CC-e Avisos            |            |                      |
| GERAR NFS-e                          | $\searrow$ |                      |
| Gerar NFS-e Prévia da NFS-e Cancelar |            | Clicar no nº do CNP  |

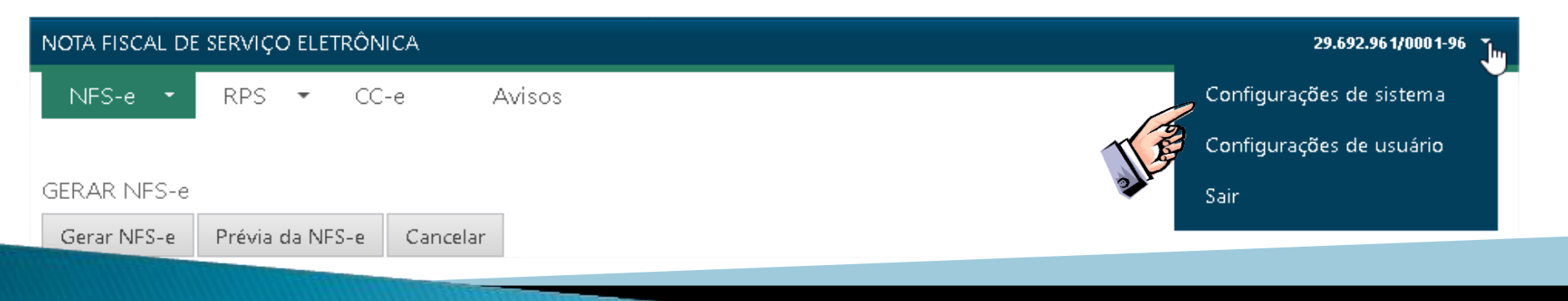

Agora em configuração de sistema

# Vai abrir esta tela onde você pode inclusive colocar o logotipo da empresa.

#### CONFIGURAÇÕES DO SISTEMA

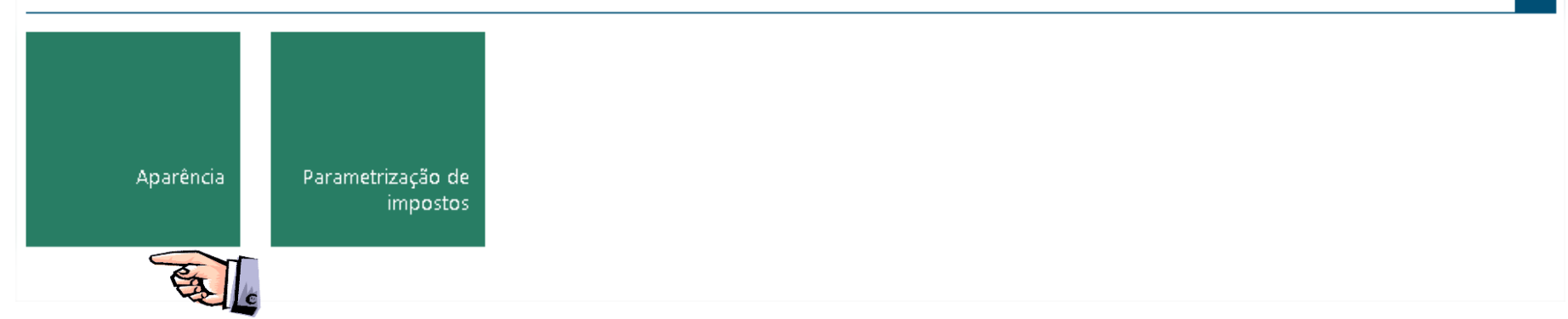

•

### Aqui você importa seu logotipo

| APARÊNCIA        | Salvar Cancelar                                                                      |
|------------------|--------------------------------------------------------------------------------------|
| Alterar Logotipo | Tamanho máximo em bytes: 20480. X<br>Largura máxima: 200px.<br>Altura máxima: 200px. |
| B                | Escolher arquivo                                                                     |
| 31.35            |                                                                                      |
|                  | Basta seguir as instruções                                                           |
|                  | Salvar Cancelar Campos obrigatórios                                                  |

# Para informar os impostos:

#### CONFIGURAÇÕES DO SISTEMA

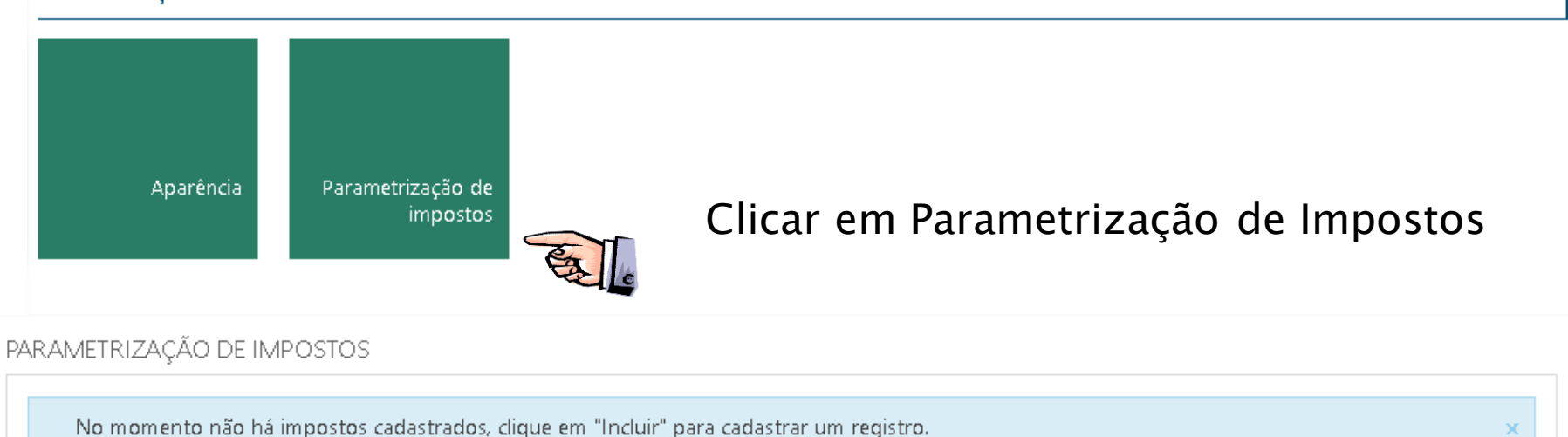

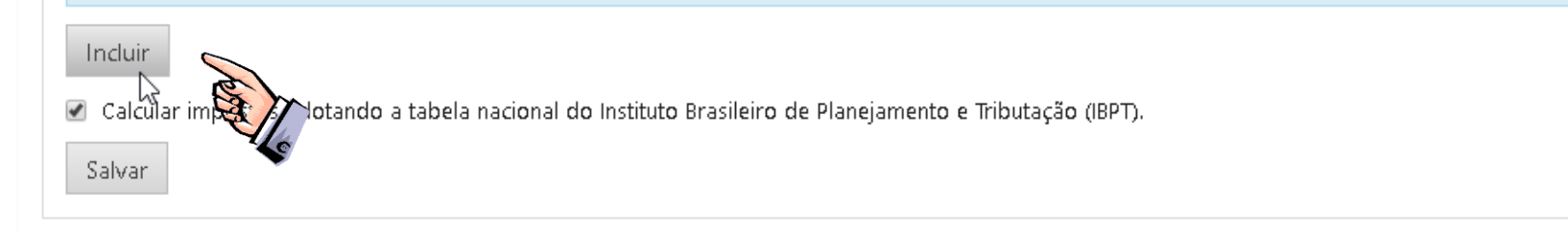

## **Clique em Incluir**

| CADASTRO DE IMPOSTOS PARAMETRIZADOS |                        |
|-------------------------------------|------------------------|
| Salvar Voltar                       |                        |
| Tipo de imposto                     | Esfera do imposto      |
| Selecione uma opção 🔹               | Selecione uma opção 🔹  |
| Base de cálculo do imposto          |                        |
| Selecione uma opção 🔹 🔻             | <b>⊘≪</b> n            |
| Fator de redução                    | Alíquota               |
| 0,00                                | 0,00                   |
| Data inicial da vigência            | Data final da vigência |
| Ê                                   |                        |
|                                     |                        |
| Salvar Voltar                       | Campos obrigatórios    |
|                                     |                        |

Basta ir clicando nos itens e informando seus dados , lembrando que só poderá informar um imposto por vez. Após informar os itens exigidos, apenas salvar e incluir novo Imposto.

| CADASTRO DE IMPOSTOS PARAMETRIZADOS |                        |
|-------------------------------------|------------------------|
| Salvar Voltar                       |                        |
| Tipo de imposto                     | Esfera do imposto      |
| COFINS                              | Federal 🔹              |
| Base de cálculo do imposto          | Ativo                  |
| Valor do serviço - deduções 🔹 🔻     | 🖉 Sim                  |
| Fator de redução                    | Alíquota               |
| 0,00                                | 0,00                   |
| Data inicial da vigência            | Data final da vigência |
| <b>#</b>                            |                        |
|                                     |                        |
| Salvar Voltar                       | Campos obrigatórios    |
| Δ                                   |                        |

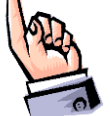

Pronto! Você não precisará fazer isso novamente nos próximas emissões de NFS-e.